## Remote Access using Citrix

https://remote.fpi.umaryland.edu

|                                                                                                    | معالم ،                                                                                                    | - 0 ×       |
|----------------------------------------------------------------------------------------------------|----------------------------------------------------------------------------------------------------|-------------|
| O I I I I I I I I I I I I I I I I I                                                                                                    |                                                                                                    | W V 22 29 🙂 |
| G Get Help at FPI G Get Help at FPI G UMD FPI Remote X                                                                                   |                                                                                                    |             |
| ne ou ner randice cos nep                                                                                                    |                                                                                                    |             |
|                                                                                                    |                                                                                                    |             |
|                                                                                                    |                                                                                                    |             |
|                                                                                                    |                                                                                                    |             |
| User nar<br>VIVVERSITY of MARYLAND<br>FACULTY PHYSICIANS, INC.<br>Faculty Physicians of the<br>University of Maryland School of Medicine | Please log on       I       J       J       UPI2X       I accept the <u>Terms &amp; Conditions</u> Log On                                                                                                    |             |
| Hyper day<br>1) Privat                                                                                                    | not know vor fight information or need asistance glees contact the FPI<br>Service Center at 647-321-000.<br>Height Hitst:<br>te legin with your meet as a field of compatibility view.<br>2) Using IE 9, please disable compatibility view. |             |

This is the first screen you should see when logging into the Citrix website.

|                                     |                            | - <u>-</u>                                                                                             | Search | P• 💮 🌣 🕮 🙂 |
|-------------------------------------|----------------------------|----------------------------------------------------------------------------------------------------|--------|------------|
| Get Help at FPI                     | D FPI Remote × 📑           |                                                                                                    |        |            |
| File Edit View Favorites Tools Help |                            |                                                                                                    |        |            |
|                                     |                            |                                                                                                    |        |            |
|                                     |                            |                                                                                                    |        |            |
|                                     |                            |                                                                                                    |        |            |
|                                     |                            |                                                                                                    |        |            |
|                                     |                            |                                                                                                    |        |            |
|                                     |                            | Please log on                                                                                          |        |            |
|                                     | liser name                 | nsilvas                                                                                                |        |            |
|                                     |                            |                                                                                                    |        |            |
|                                     | Password<br>TY of MARYLAND |                                                                                                    |        |            |
| FACULTY I                           | PHYSICIANS, INC. Domain    | UPI2K 🗸                                                                                                |        |            |
| University of Maryl                 | land School of Medicine    | I accept the <u>Terms &amp; Conditions</u>                                                             |        |            |
|                                     |                            |                                                                                                    |        |            |
|                                     |                            |                                                                                                    |        |            |
|                                     |                            |                                                                                                    |        |            |
|                                     | If you do not kn           | ow your login information or need assistance please contact the FPI<br>Service Center at 667-214-1000. |        |            |
|                                     | 1) Please logi             | Helpful Hints:<br>with your username & select your domain from the dropdown list.                      |        |            |
|                                     |                            | 2) Using IE 9, please disable compatibility view.                                                      |        |            |
|                                     |                            |                                                                                                    |        |            |
|                                     |                            |                                                                                                    |        |            |
|                                     |                            |                                                                                                    |        |            |
|                                     |                            |                                                                                                    |        |            |
|                                     |                            |                                                                                                    |        |            |

Log into your account using the same credentials as you would in the office. Click on the box that states 'I accept the Terms & Conditions' and click on the 'Log On' button.

| ← → @ https://remote/piumaryland.edu/cgi/login       @ UMD FPI Remote     ×                                               |                                                                                    |                                                                                                    |                                                 | → A C Search | - □ ×<br><u>₽-</u> ★★♥ ● |
|----------------------------------------------------------------------------------------------------|------------------------------------------------------------------------------------|----------------------------------------------------------------------------------------------------|-------------------------------------------------|--------------|--------------------------|
| File Edit View Favorites Tools Help                                                                                       |                                                                                    |                                                                                                    |                                                 |              |                          |
|                                                                                                    |                                                                                    |                                                                                                    |                                                 |              |                          |
|                                                                                                    |                                                                                    |                                                                                                    |                                                 |              |                          |
|                                                                                                    | UNIVERSITY A MARILAND<br>PACIFITY PROSECURE, INC.<br>Marine Provider Band Party    | Choose an authentication method                                                                                                    | Send Me a Pash<br>Call Me                       |              |                          |
| FACULTY PHYSICANS, INC.<br>FACULTY PHYSICANS, INC.<br>Paculty Pactices of the<br>University of Mayland School of Medicine | Add a new device<br>My Settings & Devices<br>Need help?<br>Powered by Duo Security | Passure     Remember me for 30 days                                                                                                    | Enror a recourse                                | 1. 14        |                          |
|                                                                                                    | Pushed a login request to                                                          | your device,                                                                                                    | Cancel                                          |              |                          |
|                                                                                                    | If you do n<br>1) Please                                                           | ot know your login information or need axistance.<br>Service Center at 667-214-1000.<br>Helpful liftnis:<br>kogin with your unemark & select your domain fr<br>2) Using IE 9, please disable compatibility | please contact the FPI<br>om the dropdown list. |              |                          |

Your Duo settings will display next. Handle as your set-up requires.

| < 🛞 🙋 https://remote.fpi.umaryland.edu/Citrix/StoreWeb/ |                  |                                                                     |                                                |           | P - 6 ☆ @ 🥮 |
|---------------------------------------------------------|------------------|---------------------------------------------------------------------|------------------------------------------------|-----------|-------------|
| 🧭 Get Help at FPI 🦉 Get Help at FPI                     | 🥭 Citrix Receive | ×                                                                   |                                                |           |             |
| File Edit View Favorites Tools Help                     |                  |                                                                     |                                                |           |             |
|                                                         |                  |                                                                     |                                                |           |             |
|                                                         |                  |                                                                     |                                                |           |             |
|                                                         |                  |                                                                     |                                                |           |             |
|                                                         |                  |                                                                     |                                                |           |             |
|                                                         |                  |                                                                     |                                                |           |             |
|                                                         |                  |                                                                     |                                                |           |             |
|                                                         |                  |                                                                     |                                                |           |             |
|                                                         |                  |                                                                     |                                                |           |             |
|                                                         |                  |                                                                     |                                                |           |             |
|                                                         |                  |                                                                     |                                                |           |             |
|                                                         |                  |                                                                     |                                                |           |             |
|                                                         |                  |                                                                     |                                                |           |             |
|                                                         |                  |                                                                     |                                                |           |             |
|                                                         |                  | Install Citri                                                       | x Receiver to access your applications         |           |             |
|                                                         |                  |                                                                     |                                                |           |             |
|                                                         |                  | <u></u>                                                             | agree with the Citrix license agreement        |           |             |
|                                                         |                  |                                                                     |                                                |           |             |
|                                                         |                  |                                                                     |                                                |           |             |
|                                                         |                  |                                                                     |                                                |           |             |
|                                                         |                  |                                                                     |                                                |           |             |
|                                                         |                  |                                                                     |                                                |           |             |
|                                                         |                  |                                                                     |                                                |           |             |
|                                                         |                  |                                                                     |                                                |           |             |
|                                                         |                  |                                                                     |                                                |           |             |
|                                                         |                  |                                                                     |                                                |           |             |
|                                                         |                  |                                                                     |                                                |           |             |
|                                                         |                  |                                                                     |                                                |           |             |
|                                                         |                  |                                                                     |                                                |           |             |
|                                                         |                  |                                                                     |                                                |           |             |
|                                                         |                  |                                                                     |                                                |           |             |
|                                                         |                  |                                                                     |                                                |           |             |
|                                                         |                  | This webpage wants to run the following add-on: 'Citrix Systems, In | "from 'Citrix Systems, Inc.'. What's the risk? | Allow 👻 🛪 |             |

Click on the box that states 'I agree with the Citrix license agreement' then click on log on.

| ← → C   i remote.fpi.umaryland.edu/Citrix/StoreWeb/ |            |            |          | 🖈 🔕 🗄 |
|-----------------------------------------------------|------------|------------|----------|-------|
| Dentry Vymerans no.                                 | СО<br>НОМЕ | DD<br>APPS | DESKTOPS | ۵, ۵۰ |
| Desktops                                            |            |            |          |       |
| All (1) Favorites (0)                               |            |            |          |       |
|                                                     |            |            |          |       |
| Citrix Desktop                                      |            |            |          |       |
|                                                     |            |            |          |       |
|                                                     |            |            |          |       |

Your Citrix Desktop button will appear. Click on Citrix Desktop.

| 🗧 🤣 😋 🕯 remote/sjuumaryland.adu/Cltriv/StoreWeb/clients/HTML5Client/src/SessionWindow.html?launchid=1584025528791 |                                                                           |                                                                                                    |  |  |  |
|----------------------------------------------------------------------------------------------------|---------------------------------------------------------------------------|----------------------------------------------------------------------------------------------------|--|--|--|
| Leone Maoyo                                                                                                    | Ū                                                                         |                                                                                                    |  |  |  |
| Sevas, Nancy<br>Computer                                                                                          |                                                                           |                                                                                                    |  |  |  |
| BTC-LIMAS<br>Apps                                                                                                 | Citris Receiver ECE                                                       |                                                                                                    |  |  |  |
| GE we<br>Portafacess                                                                                              | Enter your work email or server address provided<br>by your IT department |                                                                                                    |  |  |  |
| Comp<br>Ourme                                                                                                    | Do not thow this window subemulticity at logen.                           |                                                                                                    |  |  |  |
| MyP2                                                                                                    | Add Close                                                                 | Need Help?                                                                                                    |  |  |  |
| - Declark                                                                                                    |                                                                           | Service Center Information:<br>Email: helpdesk@fpi.umaryland.edu<br>Phone: 667-214-1000<br>Server Information: |  |  |  |
| Scinica Cu.                                                                                                    |                                                                           | User Name: nsilvas<br>Host Name: FPI-P-CTX-BAS1<br>Logon Domain: UPI2K<br>Logon Server: UPIAD03                |  |  |  |
| 😋 📋 🧿 🙆 Cuira Receiver 🖉 🙆                                                                                        |                                                                           | © 🦉 🕪 11:06 AM /<br>3/12/2020                                                                                  |  |  |  |

You can click on the 'Close' button of this screen.

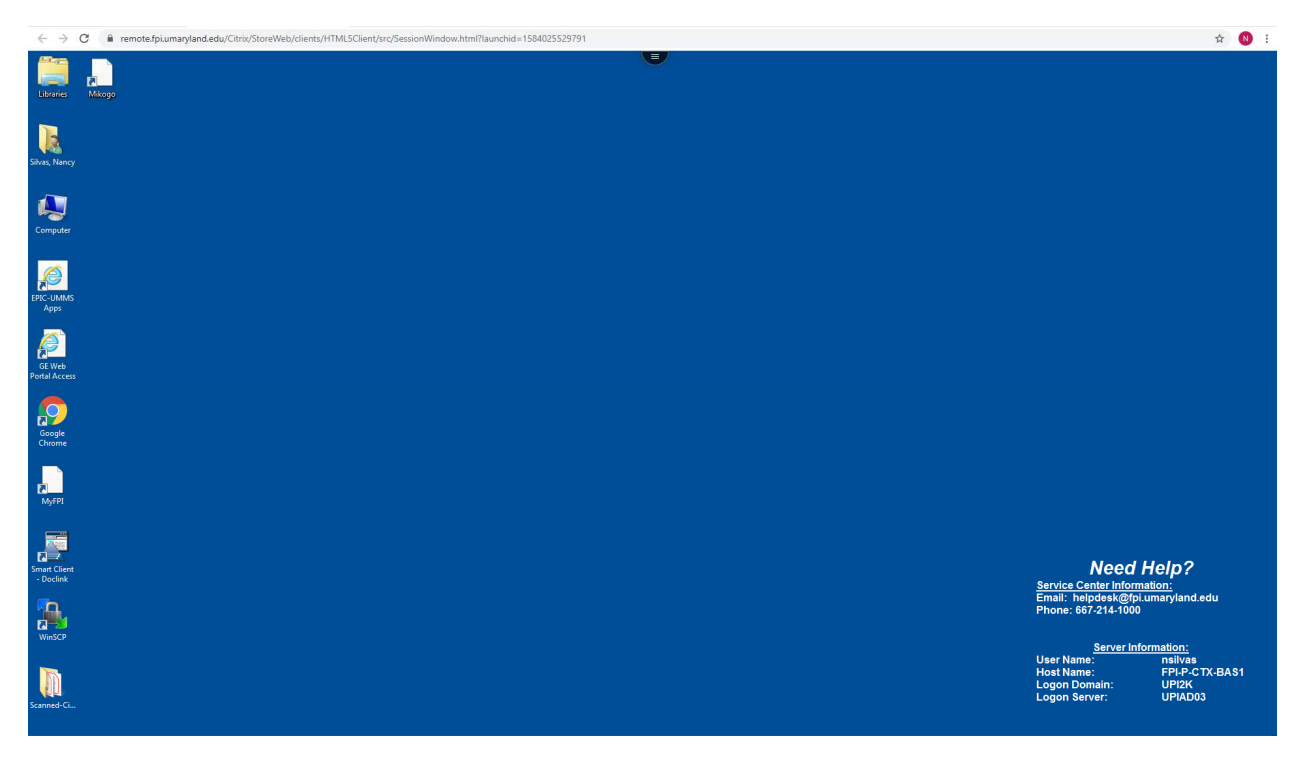

Your Citrix screen will come up.

| $\leftrightarrow \rightarrow$ | C 🔒 remots/piumaryland.edu/Ciriu/StoreWeb/Cienty/HTML5Cirent/urc/SessionWindow/html/Haunchid=1584025529791                                                                                                    | \$              | 1 |
|-------------------------------|----------------------------------------------------------------------------------------------------|-----------------|---|
| Libraries                     | A Margo                                                                                                    |                 |   |
| Silvas, Nanc                  |                                                                                                    |                 |   |
| Computer                      |                                                                                                    |                 |   |
| EPIC-UMM<br>Apps              |                                                                                                    |                 |   |
| GE Web<br>Portal Acce         |                                                                                                    |                 |   |
| Google<br>Chrome              |                                                                                                    |                 |   |
| _                             |                                                                                                    |                 |   |
|                               |                                                                                                    |                 |   |
|                               | Documents                                                                                                    |                 |   |
| L 1                           | Computer                                                                                                    |                 |   |
|                               | Windows Security Security Security Security Email: help/des/gfgbi.umary/and.ev Phone: 667-214-1000 Phone: 667-214-1000 Phone: 677-214-1000 Phone: 677-214-1000 Phone: 777-214-1000 Phone: 777-214-1000 Phone: | du              |   |
|                               | Server Information:<br>User Name: nailvas<br>Host Name: FPLP-CT                                                                                                    | х-ва <u>s</u> 1 | 6 |
| ► All Pro                     | gams Logon Domain: UPI2K<br>Logon Server: UPIAD03                                                                                                    |                 |   |
| Search                        | program and fine $P$                                                                                                    |                 |   |

Click on the Start button to pull up the menu then click on 'All Programs' to pull up the list.

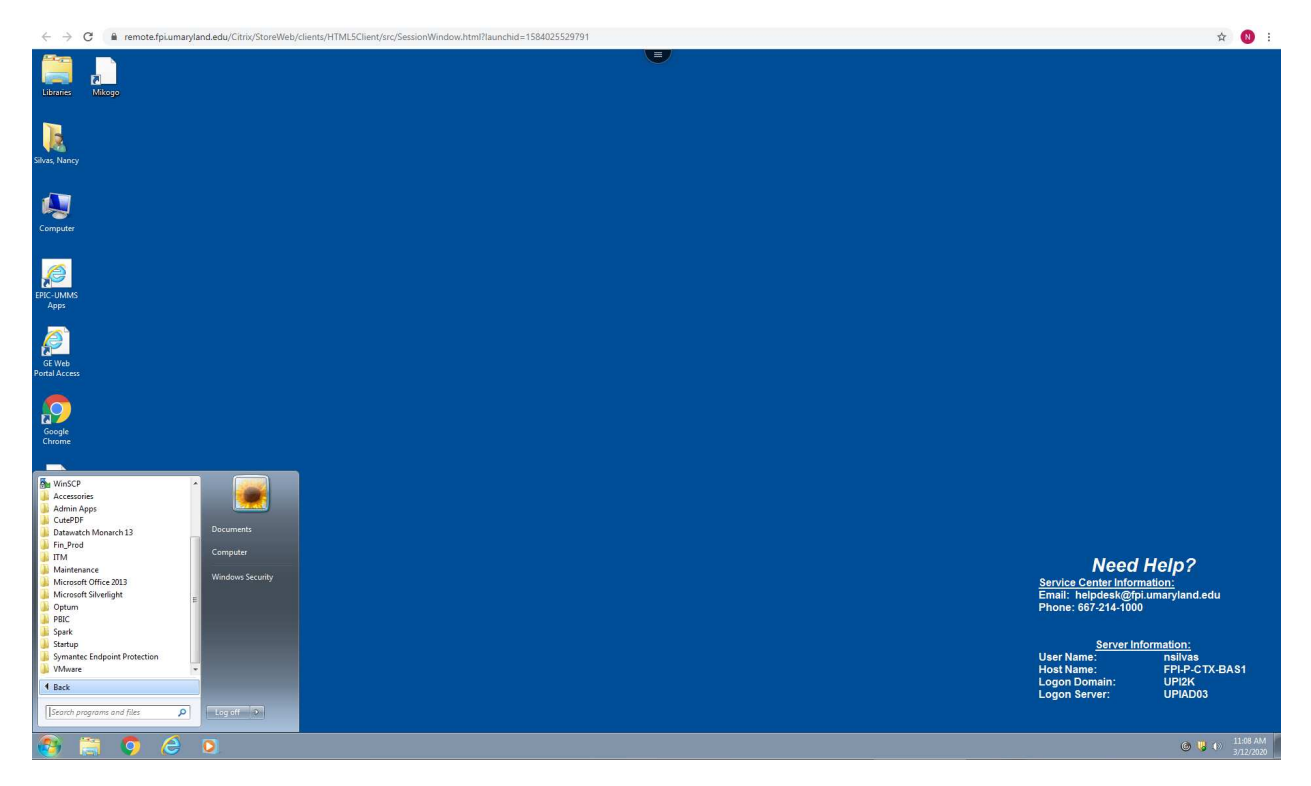

Click on 'Microsoft Office 2013'. This will provide you with the applications list.

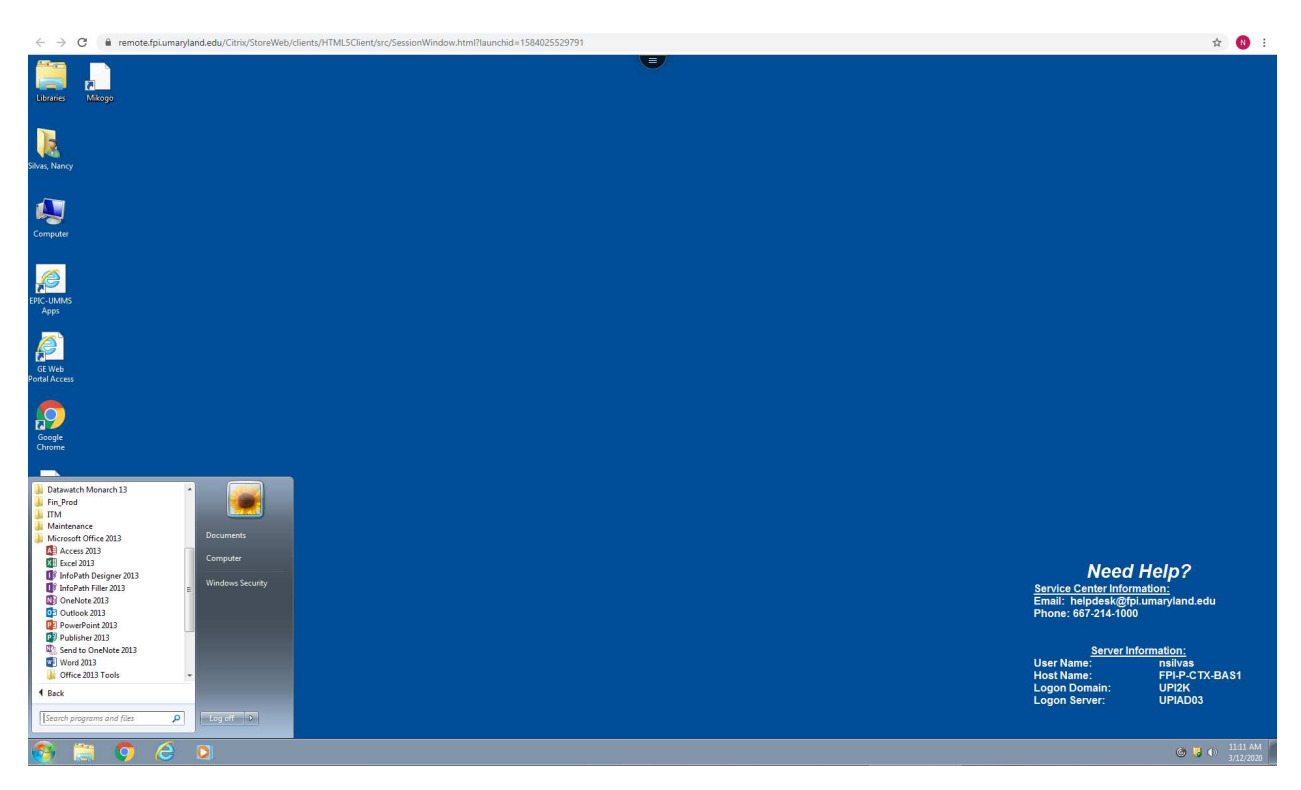

Click on the application you need. Note: You may get set-up options for the Outlook application. You run through the prompts.